## Procédure d'inscriptions en ligne

#### **IMPORTANT AVANT DE COMMENCER**

Vous devez avoir en main :

- La carte d'assurance maladie des personnes que vous voulez inscrire (pour la fiche santé).
- Votre carte de crédit Visa ou Mastercard.

Étape 1 : Cliquez sur CONNEXION. (Vous devez avoir créé votre compte).

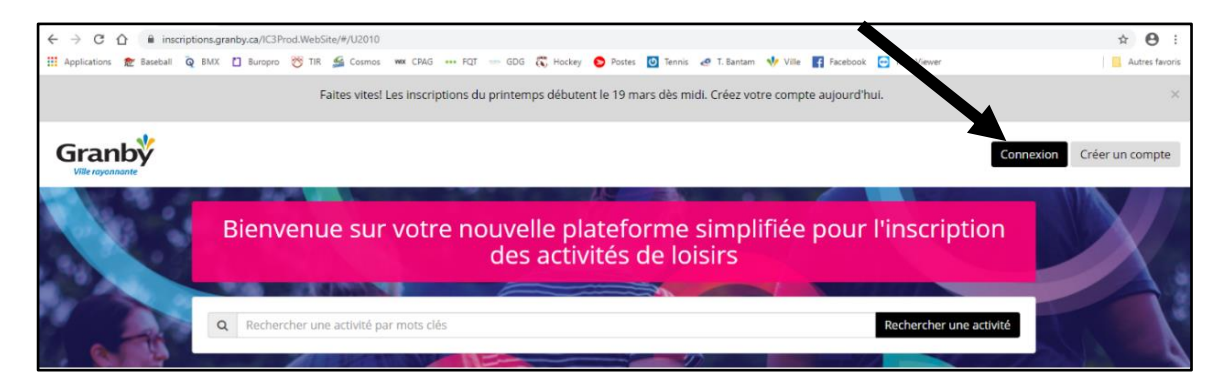

Étape 2 : Après avoir créé votre compte, vous connectez avec votre adresse courriel et votre mot de passe.

|             | Cor                                                                                                | Créer un compte |
|-------------|----------------------------------------------------------------------------------------------------|-----------------|
| # Activités |                                                                                                    |                 |
|             | Accéder à votre compte<br>Courriel<br>Ce champ est requis                                          |                 |
|             | Mot de passe Connexion                                                                             |                 |
|             | Se souvenir de moi <u>Mot de passe oublié ?</u> Vous n'avez pas de compte ? <u>Créer un compte</u> |                 |
|             |                                                                                                    |                 |

Étape 3 : Vous pouvez faire une recherche par mots clés ou cliquez sur RECHERCHER UNE ACTIVITÉ pour une recherche plus spécifique.

| Granby<br>Ville rayonnante |                                                                                                   | Mélissa Lapalme <del>-</del> |
|----------------------------|---------------------------------------------------------------------------------------------------|------------------------------|
|                            | Bienvenue sur votre nouvelle plateforme simplifiée pour l'inscription<br>des activités de loisirs | X.                           |
|                            | Q Rechercher une activité par mots clés Rechercher une activité                                   |                              |

| Granby<br>Ville rayonante |       |        |           | /     | Mélissa Lapalme • |
|---------------------------|-------|--------|-----------|-------|-------------------|
| Activités                 |       |        |           |       |                   |
| Activités (214 trouvés)   |       |        |           |       | ^                 |
| Recherche<br>Session      | Âge 🗾 | Statut | Clientèle | Jours | Q Recherche       |
| Catégorie d'activité      | Site  | Tous   | Organisme | • Iou | 5                 |

Étape 4 : Vous pouvez cibler votre recherche par ÂGE et par SITE ou par SESSION (CDJ-2020).

Il sera aussi possible de rechercher par catégorie d'activités comme CAMPS SPÉCIALISÉS.

| Catégorie d'activité                                                                                                    |           |  |
|----------------------------------------------------------------------------------------------------|-----------|--|
| <ul> <li>Camps spécialisés</li> <li>Camp golf</li> <li>Camp gymnastique</li> <li>Camp mini-basket</li> <li>Camp trampoline</li> <li>Conférences</li> <li>Division aquatique</li> <li>Adultes</li> <li>Enfants</li> <li>Division sportive</li> </ul> | [€]       |  |
| Annuler                                                                                                    | Confirmer |  |

Étape 5 : Sélectionnez l'activité que vous désirez.

| Activités (8 trouvés)      |         |                          |          |              |               |                    | ^             |
|----------------------------|---------|--------------------------|----------|--------------|---------------|--------------------|---------------|
| Recherche                  |         |                          |          |              |               | Q Recherche        | Réinitialiser |
| Session                    | Âge     | Statut                   |          | Clientèle    |               | Jours              |               |
| PRINTEMPS 2020             | •       | Tous                     | ٣        | Tous         | v             | Tous               | ¥             |
| Catégorie d'activité       | Site    |                          |          | Organisme    |               |                    |               |
| 30 - AQUAFORME 16 à 99 ans | ▼ Tous  |                          | ٣        | Tous         | T             |                    |               |
| ▲ Nom                      | Âge     | Début - Fin              | Horaire  |              | Site          | Statut             | Prix base     |
| 30 - AQUAFORME 16 à 99 ans | 16 - 99 | 2020-03-30<br>2020-05-18 | Lundi 10 | 0:30 - 11:20 | Piscine Miner | Comptoir seulement | 92,50 \$      |

Étape 6 : Cliquez sur le plus noir à droite de l'écran.

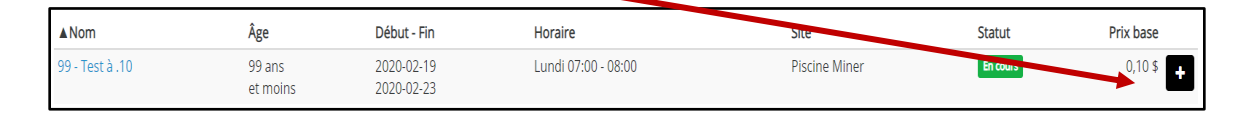

# Étape 7 : Sélectionnez la ou les personnes à inscrire et appuyez sur CONTINUER LA RECHERCHE. Si vous avez terminé votre recherche, appuyez sur CONFIRMER LE PANIER.

|                                | 99 -          | - Test à .10 |                                                      |
|--------------------------------|---------------|--------------|------------------------------------------------------|
| <b>R</b><br>Marie-Josée Dutil  | Vincent Houle | Félix Houle  | Autre personne  • Numéro de carte  Date de paissance |
| Sélectionner                   | Sélectionner  | Sélectionner |                                                      |
| Juliette Houle<br>Sélectionner |               |              | OU<br>Téléphone maison                               |
|                                |               | Continu      | er la recherche Confirmer le panier                  |

### Étape 8 : Cliquez sur section PANIER TERMINÉ.

| Panier Confirmation Sommaire                                                                                |                                                                                                    |                 |
|----------------------------------------------------------------------------------------------------|----------------------------------------------------------------------------------------------------|-----------------|
| Les articles de votre panier vous sont réservés pour <b>09:02</b> minutes. Ce temps est<br>haut de la page. | ajusté en fonction de votre activité de magasinage et il inclut le temps pour payer vos achats. Il est visible er | tout temps au   |
| Contenu du panier                                                                                           |                                                                                                    |                 |
| Inscription<br>99 - Test à .10<br>Piscine Miner<br>Ville de Granby<br>Mélissa Lapalme                       | TESTA10<br>Du 19 février 2020 au 23 février 2020<br>Lundi 07:00 à 08:00                                           | 0,10            |
|                                                                                                    | Sous-tot                                                                                                    | al 0,10\$       |
|                                                                                                    | T.P.:                                                                                                    | 5. 0,00 \$      |
|                                                                                                    | T.V.C                                                                                                    | ). 0,00 \$      |
|                                                                                                    | Tot                                                                                                    | ıl 0,10 \$      |
|                                                                                                    | Section                                                                                                    | panier terminée |

Étape 9 : Cliquez sur CONFIRMER pour accéder à passerelle de paiement.

|                                                                 | 0,10 \$<br>08:58 © Mélissa Lapalme - |
|-----------------------------------------------------------------|--------------------------------------|
| Activités                                                       |                                      |
| Panier Confirmation Sommaire                                    |                                      |
| Payeur                                                          |                                      |
| Mélissa Lapalme<br>24, Rue D'Orléans<br>Granby, Québec, J2H 119 |                                      |
| Reference -                                                     |                                      |
| Selectionner un mode de paiement                                |                                      |
| Par carte de crédit                                             |                                      |
| Précédent                                                       | Confirmer                            |

### Étape 10 : Vous arrivez à la passerelle de paiement. Complétez les sections demandées.

| acceo tra                                                                                                 | nsphere                 |                                     |
|----------------------------------------------------------------------------------------------------|-------------------------|-------------------------------------|
| Informations sur la facture                                                                               |                         | Mode de paiement<br>Numéro de carte |
| Fournisseur<br>acceo - Ville de Granby<br>(450) 776-8242<br>87, rue Principale<br>Granby, Québec, J2G 2T8 | 3                       | Date d'expiration (MM/AA) CVV       |
| Description<br>Référence                                                                                  | Achat en ligne - 0.00\$ | Nom sur la carte                    |
| Montant à payer                                                                                           | 103-00002-01            | 0.00\$ Retour Payer                 |